## Walton County ARES D-Rats Reflector Setup

Download and install the D-RATS software from <u>D-Star Info.com</u> Then run the D-Rats Communication Tool

Click FILE then PREFERENCES

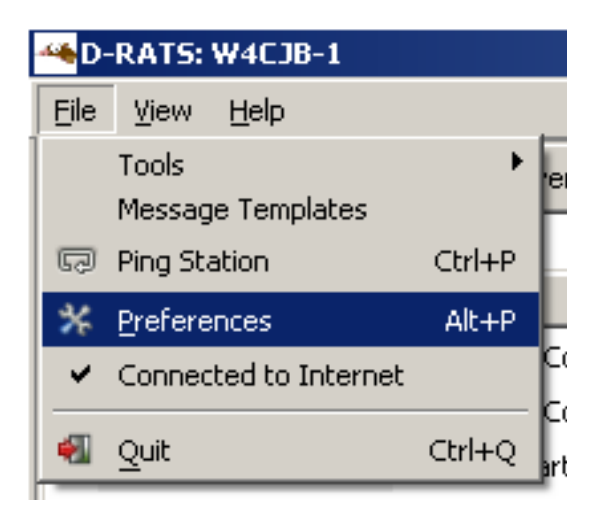

Enter your Callsign or Tactical call if assigned Change sign-on and sign-off message as pictured below

| Preferences    | Callsign         | W4CJB         |             |              |         |
|----------------|------------------|---------------|-------------|--------------|---------|
| Paths          | Name             | John          |             |              |         |
| GPS            | Sign-on Message  | Enabled       | Online      |              |         |
| Appearance     | Sign-off Message | Enabled       | Going offli | ine          |         |
| Chat           | Units            | Imperial      |             |              | ~       |
| Sounds         | Show time in UTC | Enabled       |             |              |         |
| Messages       | Ping reply       | W4CJB Johr    | , Walton Ci | ounty, FL    |         |
| Radio          | Language         | English       |             |              |         |
| Transfers      |                  | Blick tray or |             | (7) A        |         |
| Network        |                  | Incoming I    | declages    | C Enabled    |         |
| TCP Gateway    |                  | Pages Chat    | - Kinger    | C Institut   |         |
| TCP Forwarding |                  | Province of   | g r set     | C Institut   |         |
| Outgoing Email |                  |               |             | 50 marsh     |         |
| Email Accounts |                  |               |             |              |         |
| Email Access   |                  |               |             |              |         |
|                |                  |               |             | and a second | Court . |

You may also change the "Ping reply" at this time Then click save.

| Again click FILE then PREFERENCES (ALT+P is a shortcut | t) |
|--------------------------------------------------------|----|
| Click RADIO then ADD                                   |    |

| 🏶 Config       |           |                                 |     |              |         | ×              |
|----------------|-----------|---------------------------------|-----|--------------|---------|----------------|
| Preferences    | Enabled 4 | Port                            | •   | Settings     | Sniff ◀ | Raw Text 🖣     |
| Paths          |           | net:alabama.ratflector.com:9000 |     |              |         |                |
| GPS            |           | net:cfl.ratflector.com:9000     |     |              |         |                |
| Appearance     |           | dongle:                         |     |              |         |                |
| Chat           |           | net:gaares.ratflector.com:9000  |     |              |         |                |
| Sounds         |           | COM6                            |     | 9600         |         |                |
| Messages       |           | net:nfl.ratflector.com:9000     |     |              |         |                |
| 🗏 Radio        |           | net:nwga.ratflector.com:9000    |     |              |         |                |
| Transfers      |           | net:ref.d-rats.com:9000         |     |              |         |                |
| Network        |           | net:drat.seweather.net:9000     |     |              |         |                |
| TCP Gateway    |           | net:ratflector.wb4cdh.net:9000  |     |              |         |                |
| TCP Forwarding |           | net:wcdrats.ham-radio-op.net:90 | 000 |              |         |                |
| Outgoing Email |           |                                 |     |              |         |                |
| Email Accounts |           |                                 |     | 1            |         |                |
| Email Access   | I         | Add                             | dıt |              |         | <u>D</u> elete |
|                | <         |                                 |     |              |         | >              |
|                |           |                                 |     | <u>S</u> ave | 2       | <u>C</u> ancel |

Enter Port info exactly as pictured then click ADD;

Name – WC ARES TYPE – Network Host Address – drats.n4ema.com Port – 9000 Password – leave blank

| 🗠 Add a port 🛛 🗙 |                                         |                |                |  |  |  |  |
|------------------|-----------------------------------------|----------------|----------------|--|--|--|--|
| Name             | wo                                      | WC ARES        |                |  |  |  |  |
| Туре             | Net                                     | Network        |                |  |  |  |  |
| A netv           | A network link to a ratflector instance |                |                |  |  |  |  |
|                  |                                         | Parameters     |                |  |  |  |  |
| Host Add         | ress                                    | drats.n4ema.co | om             |  |  |  |  |
| Port             |                                         | 9000           | ▲<br>▼         |  |  |  |  |
| Passwor          | d                                       |                |                |  |  |  |  |
|                  |                                         |                |                |  |  |  |  |
|                  |                                         |                |                |  |  |  |  |
|                  |                                         | <u>A</u> dd    | <u>C</u> ancel |  |  |  |  |

## Click Add

## UN-check all other radio ports then click SAVE

| 🔲 Config            |           |                                 |            |              |            |                | ×              |
|---------------------|-----------|---------------------------------|------------|--------------|------------|----------------|----------------|
| Preferences         | Enabled 4 | Port 4                          | Settings 4 | Sniff ◀      | Raw Text 4 | Name           | •              |
| Paths               |           | net:alabama.ratflector.net:9000 |            |              |            | Alabama ARES   |                |
| Maps                |           | net:gaares.ratflector.net:9000  |            |              |            | Georgia ARES   |                |
| GPS config          |           | net:97.147.83.148:9000          |            |              |            | KF4ZZ          |                |
| Export GPS messages |           | net:localhost:9000              |            |              |            | N4EMA          |                |
| Appearance          |           | net:nfl.ratflector.net:9000     |            |              |            | NFL            |                |
| Chat                |           | COM9                            | 9600       |              |            | RF-W4CJB       |                |
| Sounds              |           | net:sewx.ratflector.net:9000    |            |              |            | SEWX           |                |
| Messages            |           | net:drats.n4ema.com:9000        |            |              |            | WC_Rat         |                |
| 🗆 Radio             |           |                                 |            |              |            |                |                |
| Transfers           |           |                                 |            |              |            |                |                |
| Network             |           |                                 |            |              |            |                |                |
| TCP Gateway         |           |                                 |            |              |            |                |                |
| TCP Forwarding      |           |                                 |            |              |            |                |                |
| Outgoing Email      |           |                                 |            |              |            |                |                |
| Email Accounts      |           |                                 |            |              |            |                |                |
| Email Access        |           | Add                             |            | <u>E</u> dit |            | <u>D</u> elete |                |
|                     |           |                                 |            |              |            | Save           | <u>C</u> ancel |

Click EVENT LOG to see if the connection is successful

| 🐴 D  | 🏎 D-RATS: W4CJB-1     |              |        |           |         |        |                  |
|------|-----------------------|--------------|--------|-----------|---------|--------|------------------|
| Eile | ⊻iew                  | <u>H</u> elp |        |           |         |        |                  |
| Mes  | ssages                | Chat         |        | Files     | Event   | Log    |                  |
| Sho  | w event               | type: All    |        |           |         | •      | Containing text: |
|      | Time                  |              | •      | Descripti | on      |        |                  |
| 9    | 2015-06               | 5-10 19:23:  | WC ARE | S: Conr   | necte   | ed     |                  |
| 9    | 💡 2015-06-10 19:23:21 |              |        |           | S: Conr | nectii | ng               |
| 9    | 9 2015-06-10 19:23:21 |              |        |           | Started | I      |                  |
|      |                       |              |        |           |         |        |                  |
|      |                       |              |        |           |         |        |                  |
|      |                       |              |        |           |         |        |                  |

Click the CHAT TAB then Right click in the STATIONS LIST and select PING ALL STATIONS

| 🔲 D-RAT5: W4CJB-1                                                  |                                                                                                    |
|--------------------------------------------------------------------|----------------------------------------------------------------------------------------------------|
| Eile <u>V</u> iew <u>H</u> elp                                     |                                                                                                    |
| Messages Chat Files Event Log                                      | Stations (0)                                                                                                    |
| 수 🜍 🙆 👩<br>Add Filter Remove Filter Join Channel Open Private Chat | Ping                                                                                                    |
| D-RATS vdaily-04172014<br>Copyright 2012 Dan Smith (KK7DS)         | Test Connectivity<br>Request Position<br>Send file<br>Cet version<br>Request mail check<br>Remove<br>Reset<br>Clear All<br>Ping All Stations<br>Request all positions |
| Main                                                               | Mußtatur                                                                                                    |
| WC ARES   Quick Messages  QSTs                                     | Send Online (WC ARES)                                                                                                    |
|                                                                    | W4CJB-1 //                                                                                                    |

CONGRATS!! You're now connected to the WC ARES Reflector